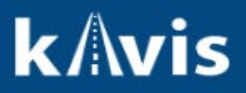

# Insurance

This guide demonstrates how insurance behaves in KAVIS. It will also describe what to do when a vehicle's registration has been canceled systematically by the mainframe for failure to maintain insurance.

MVL guidance is that Insurance is vehicle-specific, and so if the names do not match exactly on the insurance cards, it is still acceptable and valid.

### **Transaction Types**

- Renewal
- First Time
- Plate Change
- Decal Replacement
- Plate Replacement
- Print Only → Duplicate
- Weight Change
- Apportioned Certificate
- Kentucky Transfer
- Certificate of Origin
- Out-of-state Transfer
- Other 1<sup>st</sup>
- Forced Registration
- Forced Registration → Apportioned Certificate
- Rebuilt Out of State Transfer
- Update Vehicle Type Correction
- Update
- Duplicate
- Reissues

## **Insurance Status**

1. When a user lands on the mange page or bubble 6 of the title flow, a call is made to the mainframe insurance system. If a vehicle has an active policy, then the Insurance Status will show "Insured" and the user may complete the transaction **except** for first time actions and transfers. This is because an existing policy covering the vehicle would usually be the policy of the previous owner that has not yet canceled and thus, give a false

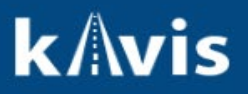

indication of being insured by the new owner.

| Registration Status: Active          | Last Registration Date: 06/30/2023 |  |
|--------------------------------------|------------------------------------|--|
| Registration Action: Renewal 🗸 *     | Prior Expiration Date: 12/31/2023  |  |
| Add Duplicate: No ~                  | Expiration Date:                   |  |
| Insurance Status: Insured            |                                    |  |
| Registration Length:  Short O Long * | Plate Replacement:                 |  |

- proof.
- a. Example of uninsured status. If there is no policy detected, then the Insurance Status will show "Uninsured".
- b. Example of Proof Type menu. A dropdown menu called Proof Type will be below Insurance Status
- c. Example of Policy Type menu. A dropdown menu called Policy Type will be below Proof Type
- d. Example of attestation checkbox. An attestation checkbox will be below Policy Type

| registration status. Neive                                         | Last Registration Date: 07/17/2023 |
|--------------------------------------------------------------------|------------------------------------|
| Registration Action: Plate Change 🔷 *                              | Prior Expiration Date: 01/31/2024  |
| Add Duplicate: No 🗸                                                | Expiration Date:                   |
| egistration Length: O Short O Long *                               |                                    |
| Insurance Status: Uninsured <b>4</b> a.                            |                                    |
| Proof Type: Select One V *                                         | — b.                               |
| Policy Type: Select One V *                                        | с.                                 |
| I attest that the customer has<br>presented proof of insurance and | <b>d</b> .                         |

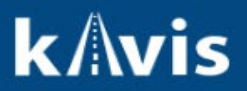

# Proof Type Menu

1. The Proof Type menu will have two options: Alternate and Card. Note that this and the following menus are the same in the title flow on Bubble 6. In other words, if insurance is required the same menus are going to be there and behave the same.

| Pagistration Status: Activo           | Last Paristration Date: 07/17/2022 |
|---------------------------------------|------------------------------------|
| Registration Status. Active           | Last Registration Date: 0//1//2023 |
| Registration Action: Plate Change 🗸 * | Prior Expiration Date: 01/31/2024  |
| Add Duplicate: No 🗸                   | Expiration Date:                   |
| Registration Length: O Short O Long * |                                    |
| Insurance Status: Uninsured           |                                    |
| Proof Type: Select One 🗸 *            |                                    |
| Policy Type: Select One *             |                                    |
|                                       |                                    |
| presented proof of insurance and      |                                    |
| that it has been scanned into         |                                    |
| PODD. *                               |                                    |
|                                       |                                    |

**Policy Type Menu** 

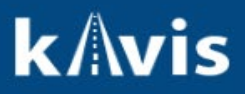

Г

1. The Policy Type menu will have four options: Personal, Commercial, Self-insured, and Military.

| Registration Status: Active                                                      | Last Registration Date: 07/17/2023 |
|----------------------------------------------------------------------------------|------------------------------------|
| Registration Action: Plate Change 🗸 *                                            | Prior Expiration Date: 01/31/2024  |
| Add Duplicate: No                                                                | Expiration Date:                   |
| Registration Length: O Short O Long *                                            |                                    |
| Insurance Status: Uninsured                                                      |                                    |
| Proof Type: Select One V                                                         |                                    |
| Policy Type: Select One V *                                                      |                                    |
| □ I attest tt Select One<br>Personal rance and<br>that it ha Self-insured 1 into |                                    |

- 2. KAVIS will react to all selecting all of these except Military by revealing a new menu called Company Code.
  - a. Example of selecting Policy Type: Personal. A new Company Code menu will appear.

| Registr  | ation Status: Active                                                                                           | Last Registration Date: 07/17/2023 |
|----------|----------------------------------------------------------------------------------------------------|------------------------------------|
| Registr  | ation Action: Plate Change 🗸 🗸 🗸                                                                               | Prior Expiration Date: 01/31/2024  |
| Ac       | Id Duplicate: No 🗸                                                                                             | Expiration Date:                   |
| Registra | tion Length: O Short O Long *                                                                                  |                                    |
| Insur    | ance Status: Uninsured                                                                                         |                                    |
|          | Proof Type: Card 🗸 *                                                                                           | а.                                 |
|          | Policy Type: Personal V *                                                                                      |                                    |
| Cor      | npany Code: *                                                                                                  |                                    |
|          | I attest that the customer has<br>presented proof of insurance and<br>that it has been scanned into<br>PODD. * |                                    |

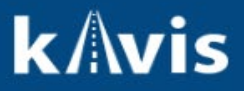

b. Example of selecting Policy Type: Commercial. A new Company Code menu will appear.

| ✓ Registratio | n                                                                                                    |                                    |
|---------------|----------------------------------------------------------------------------------------------------|------------------------------------|
| Registra      | tion Status: Active                                                                                            | Last Registration Date: 07/17/2023 |
| Registra      | tion Action: Plate Change 🔹 🔹                                                                                  | Prior Expiration Date: 01/31/2024  |
| Ade           | d Duplicate: No 🗸                                                                                              | Expiration Date:                   |
| Registrat     | tion Length: ○ Short ○ Long *                                                                                  |                                    |
| Insura        | Ince Status: Uninsured                                                                                         | b.                                 |
|               | Proof Type: Card V *                                                                                           |                                    |
| F             | Policy Type: Commercial 🗸 *                                                                                    |                                    |
| Com           | apany Code: *                                                                                                  |                                    |
|               | I attest that the customer has<br>presented proof of insurance and<br>that it has been scanned into<br>PODD. * |                                    |
|               |                                                                                                    |                                    |

c. Example of selecting Policy Type: Self-insured. A new Company Code menu will appear.

| ❤ Registration                                                                                                 |                                    |
|----------------------------------------------------------------------------------------------------|------------------------------------|
| Registration Status: Active                                                                                    | Last Registration Date: 07/17/2023 |
| Registration Action: Plate Change 🗸 *                                                                          | Prior Expiration Date: 01/31/2024  |
| Add Duplicate: No 🗸                                                                                            | Expiration Date:                   |
| Registration Length: O Short O Long *                                                                          |                                    |
| Insurance Status: Uninsured                                                                                    | <u>_</u>                           |
| Proof Type: Card 🗸 *                                                                                           | U                                  |
| Policy Type: Self-insured 🗸 *                                                                                  |                                    |
| Company Code: *                                                                                                |                                    |
| I attest that the customer has<br>presented proof of insurance and<br>that it has been scanned into<br>PODD. * |                                    |
|                                                                                                    |                                    |

d. Example of selecting Policy Type: Military. A new Company Code menu will **not** appear. The 'MILT' code is no longer required. This was a system limitation in AVIS and selecting the Policy Type as

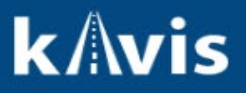

"Military" is sufficient.

| Regis  | tration Status: Active                                                                                         | Last Registration Date: 07/17/2023 |
|--------|----------------------------------------------------------------------------------------------------|------------------------------------|
| Regis  | tration Action: Plate Change 🗸 *                                                                               | Prior Expiration Date: 01/31/2024  |
|        | Add Duplicate: No 🗸                                                                                            | Expiration Date:                   |
| Regist | ration Length: O Short O Long *                                                                                |                                    |
| Ins    | urance Status: Uninsured                                                                                       | d.                                 |
|        | Proof Type: Card 🗸 *                                                                                           | *                                  |
|        | Policy Type: Military 🗸 🖌                                                                                      |                                    |
|        | I attest that the customer has<br>presented proof of insurance and<br>that it has been scanned into<br>PODD. * |                                    |

#### **Company Code Field**

1. When the Company Code field appears, the user will need to enter a valid five-digit NAIC code for personal and commercial policies, or for self-insured policies a four-digit number that starts with an "S". When the user enters this number and presses enter or tabs or clicks out of the field KAVIS will attempt to validate it against the mainframe insurance system. If it is a valid number, then the user will scan the proof into PODD and check the attestation box.

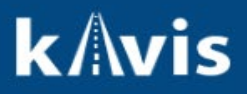

# Quick Reference Guide

a. Example of an NAIC code for a personal policy. No error message will show if the number is correct, and the user will then check the attestation box and complete the transaction.

| ❤ Registration | on                                                                                                    |                                    |
|----------------|----------------------------------------------------------------------------------------------------|------------------------------------|
| Registra       | ation Status: Active                                                                                           | Last Registration Date: 07/17/2023 |
| Registra       | ation Action: Plate Change 🗸 💉                                                                                 | Prior Expiration Date: 01/31/2024  |
| Ad             | dd Duplicate: No 🗸                                                                                             | Expiration Date:                   |
| Registra       | ation Length: O Short O Long *                                                                                 |                                    |
| Insur          | ance Status: Uninsured                                                                                         |                                    |
|                | Proof Type: Card 🗸 *                                                                                           | a.                                 |
|                | Policy Type: Personal V *                                                                                      |                                    |
| Con            | npany Code: 20133 *                                                                                            |                                    |
|                | I attest that the customer has<br>presented proof of insurance and<br>that it has been scanned into<br>PODD. * |                                    |

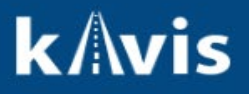

b. Example of an incorrect code being entered. When an incorrect code is entered, a pink error message will appear letting the user know this.

| ✓ Registration                           |                                                                                   |                                    |
|------------------------------------------|-----------------------------------------------------------------------------------|------------------------------------|
| Registration Status                      | : Active                                                                          | Last Registration Date: 07/17/2023 |
| Registration Action                      | n: Plate Change 🗸 *                                                               | Prior Expiration Date: 01/31/2024  |
| Add Duplicate                            | × No v                                                                            | Expiration Date:                   |
| Registration Length                      | n: ○ Short ○ Long *                                                               |                                    |
| Insurance Status                         | : Uninsured                                                                       |                                    |
| Proof Type                               | Card 🗸 *                                                                          | b.                                 |
| Policy Type                              | e: Personal 🗸 *                                                                   |                                    |
| Company Code                             | Invalid Company Code svc<br>14563 *                                               |                                    |
| I attest<br>presen<br>that it h<br>PODD. | that the customer has<br>ted proof of insurance and<br>has been scanned into<br>* |                                    |
|                                          |                                                                                   |                                    |

 For dealer work, KAVIS does not block insurance if you add the dealer number. KAVIS uses the existing workaround in AVIS today where the user will enter Proof Type = Alternate, Policy Type = Personal or Commercial, and Company Code = TODLR

| NMVTIS Check Complete 1                             | Total Due                                             | : \$26.17                      | Place On Hold Continue |
|-----------------------------------------------------|-------------------------------------------------------|--------------------------------|------------------------|
| Registration                                        |                                                       |                                |                        |
| RegistrationType: First Time                        |                                                       | Expiration Date: 07/31/2024    |                        |
| Registration Action: First Time                     | ×                                                     | State Vehicle Registration Fee | \$7.67                 |
| Plate #: A4B181                                     | *                                                     | KYTC Vehicle Registration Fee  | \$3.50                 |
| Plate Type: Bluegras                                | State *                                               | Clerk Vehicle Registration Fee | \$6.00                 |
| Registration Length:   Short                        | O Long *                                              | Total Registration Fees        | \$17.17                |
| Proof Type: Alternate                               | * *                                                   |                                |                        |
| Policy Type: Personal                               | → . ←                                                 |                                |                        |
| Company Code: TODLR                                 | <b>/</b>                                              |                                |                        |
| I attest that the custome insurance and that it has | r has presented proof of<br>been scanned into PODD. * |                                |                        |
|                                                     |                                                       |                                |                        |
| Title Only                                          |                                                       |                                |                        |
|                                                     |                                                       |                                |                        |

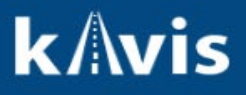

#### **Registration Canceled Due to Lack of Insurance**

1. If an insurance company discontinues providing a record of insurance coverage for a vehicle, the vehicle is monitored by the mainframe insurance system as uninsured. The vehicle's registration will be cancelled if proof is not submitted by the insurance company or presented by the vehicle owner to the county clerk within a 90-day period.

| ❤ Registration Info                       | ormation              |                  |                  |  |
|-------------------------------------------|-----------------------|------------------|------------------|--|
| Status: Cancelled - No Proof of Insurance |                       |                  |                  |  |
| Туре:                                     | Ad Valorem            | County:          | ALLEN            |  |
| Reg. Date:                                | 05/21/2021            | Plate Type:      | Unbridled Spirit |  |
| Exp. Date:                                | 09/30/2022            | Plate #:         | BRD986           |  |
| Reg. Exemption:                           |                       | Plate Action:    | Issue            |  |
| Remarks:                                  | CCB                   | Gross Weight:    | PC               |  |
| Comments: NO                              | RESPONSE 09/12/22     | 2                |                  |  |
| State Vel                                 | nicle Registration Fe | e: \$0.00        |                  |  |
| KYTC Vel                                  | nicle Registration Fe | <b>e:</b> \$0.00 |                  |  |
| Clerk Vel                                 | nicle Registration Fe | <b>e:</b> \$0.00 |                  |  |
|                                           |                       |                  |                  |  |

2. When this happens, and the customer brings their proof to reinstate, the user will go to the mainframe menu and access the IU option accessing the insurance system. **Note** that the other options in this screenshot will no longer be present as they are associated with AVIS functionality.

| DTN52001 SMS03973                                |                                       |                      |
|--------------------------------------------------|---------------------------------------|----------------------|
| P = PENENAL / TNITTAL                            |                                       | DA - DRINTER ALTON   |
| R - RENEWAL / INITIAL                            | T = AFFLICATION<br>TS = STATUS CHANCE | PA - PRINTER ALIGN   |
| PD = DUPLTCATE                                   | VC = VTN COPPECTION                   | SD - STADT DIE DDINT |
| CW = CONV/WGH CHANGE                             | P = 1 TEN PROCESSING                  | DA = DEALED AUTH     |
| PT - TNOUTPY                                     | EV = EIEN PROCESSING                  | DH - DIT DEETY HEID  |
| $\Delta D = \Delta D / \Delta I DETATI / UPDATE$ | FT - FFF CALC(TRANSFER)               | ED - EUND DONATIONS  |
| CR - CERTIFICATE REPRINT                         | TT - TNOUTRY                          | *** TNVENTORY ***    |
| PT - PROPERTY TAX UPDATE                         | CO - CHATN OF OWNERSHIP               | WR - WKLY RPT CORR   |
| IU - INSURANCE UPDATE                            | LI - ACTIVE LIEN INO                  | RR - REO CORR RPT    |
| SX - SPECIAL REGISTRATIONS                       | RL - RELEASED LIEN INO                | SA - SHIP ORDER ACC  |
| DI - DELINQUENCY INQUIRY                         | TT - TRANS TAX PAYMENT                | CS - COUNTY STAT INO |
| DR - DELINQUENCY RELEASE                         | IR - INACTIVE RESTORE                 | IE - EXCEPTION INQ   |
| HP - HANDICAP PLACARD SYS                        | VH - VIN HISTORY                      | ID - DETAIL INQUIRY  |
| TE - TEMPORARY TAG SYSTEM                        | PI - PROSPECTVE PCHSR INQ             | IT - TRANSFER        |
| PE - PERSONALIZED PLATES                         |                                       | IX - EXCEPT/REACT    |
|                                                  |                                       |                      |
| DD - DISABLED DECAL                              | UD - UDI PERMIT INQUIRY               | B - BOATING SYSTEM   |
|                                                  |                                       |                      |

SELECT FUNCTION

Questions? <u>kavis@ky.gov</u> or (502) 782-1018

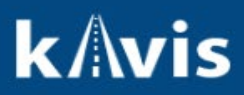

3. The user will land on the insurance menu and use the function 1. PROCESS PROOF / REINSTATE as they do today to reactivate the registration.

| DTINSDA DTI9803                  | INSURANCE M                               | MENU                    | NEXT SCREEN:                        |
|----------------------------------|-------------------------------------------|-------------------------|-------------------------------------|
| CLERK:                           |                                           |                         |                                     |
| RETRIEVAL OPTIONS:<br>NOTICE#:   | PLATE#:                                   | VIN#:                   |                                     |
| FUNCTION SELECTION:              |                                           |                         |                                     |
| 1. PROCESS PROOF                 | F / REINSTATE                             | 5. SELF-INSUR           | RED INQUIRY                         |
| 2. RECORD INSUR                  | ANCE EXEMPTION                            | 6. UNINSURED            | NOTICE INQUIRY                      |
| 3. BACKOUT TRAN                  | SACTION                                   | 7. REPRINT PR           | ROCESS PROOF RECEIPT                |
| 4. INSURANCE IN                  | QUIRY                                     | 8. MAINTAIN             | INSURANCE INFORMATION               |
|                                  |                                           |                         |                                     |
|                                  |                                           |                         |                                     |
|                                  |                                           |                         |                                     |
| PF3: BACK TO AVIS ME             | NU ENTER: TO PRO                          | DCESS                   |                                     |
| DTINSDB DTI9803                  | INSURANCE VE<br>INSURANC                  | ERIFICATION<br>CE PROOF | 11/30/2021 13:21:05<br>NEXT SCREEN: |
| CLERK: CRC (AVIS) VI             | IN: 2FTDX18w6vCA5377                      | 9 999 MAKE: FORD        | MODEL YR: 1997                      |
| NAME                             | : 1                                       |                         |                                     |
| ADDRESS<br>CITY/STAT             | :<br>TE:                                  | ZIP: 4016               | 5                                   |
|                                  | UNINSURE                                  | DATES                   |                                     |
| INITIATED: 03/10/                | 2018 OWNER NOTICE                         | E: 10/10/2021 REC       | G. CANCEL:                          |
|                                  |                                           |                         |                                     |
| (C)ARD(A)LT (P)ERS               | COMP CODE                                 | (S)ELF _                | EFF DATE                            |
|                                  |                                           |                         |                                     |
|                                  |                                           |                         |                                     |
|                                  |                                           |                         |                                     |
| F3 EXIT<br>I450 - Enter Insuranc | ACTION: RECORD F<br>The Proof Information | PROOF                   |                                     |